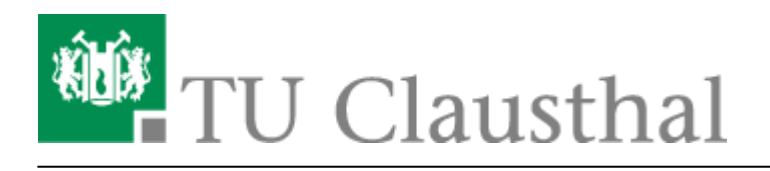

# **OpenVPN® mit iOS**

In dieser Anleitung wird die Einrichtung des TU Clausthal VPNs (OpenVPN®) am Beispiel von iOS (iPhone/iPad) beschrieben.

#### 1. Voraussetzungen

• Um eine Verbindung zum VPN herzustellen, benötigen Sie einen gültigen TUC-Account.

# 2. Installation des Clients

• Öffnen Sie den App Store.

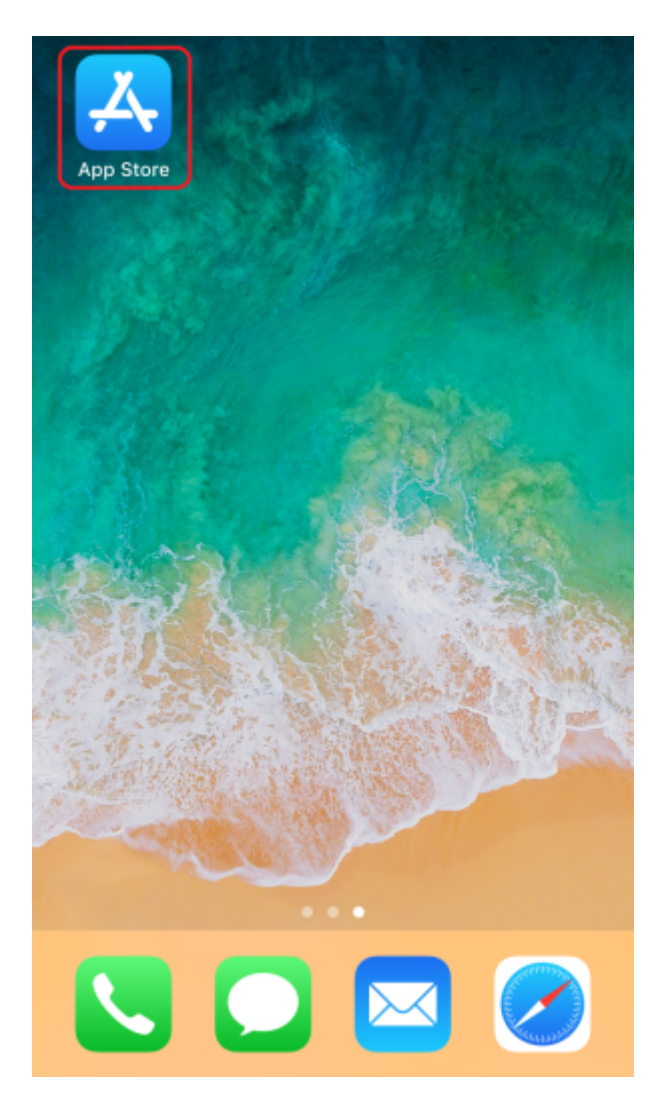

• Suchen Sie über die Suchfunktion des App Store nach *OpenVPN Connect* und wählen Sie ersten Punkt aus.

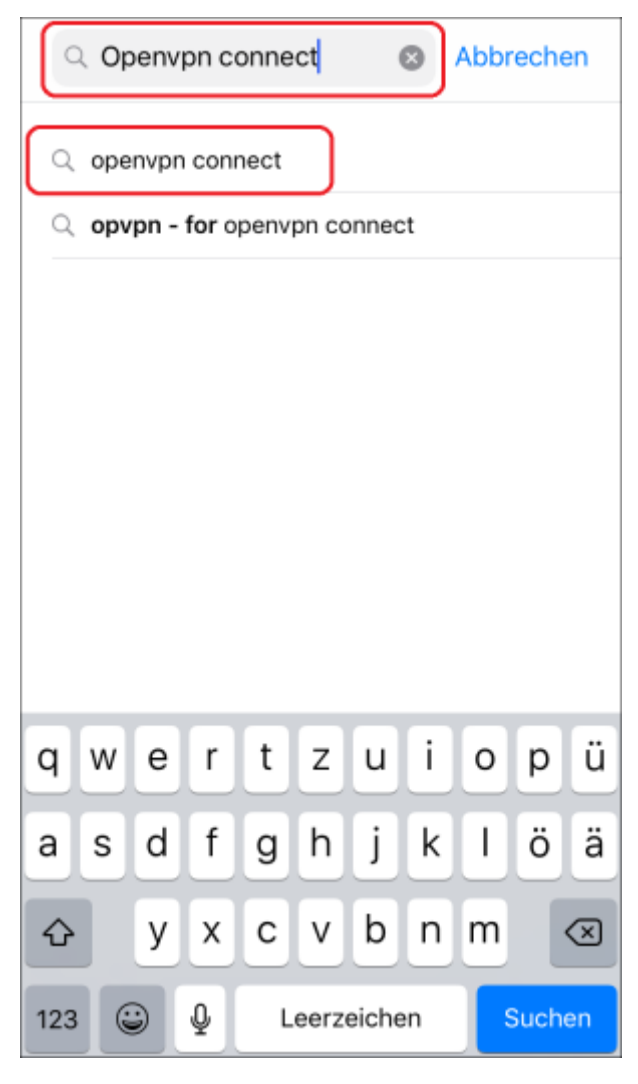

• Wählen Sie die App OpenVPN Connect aus und drücken Sie LADEN.

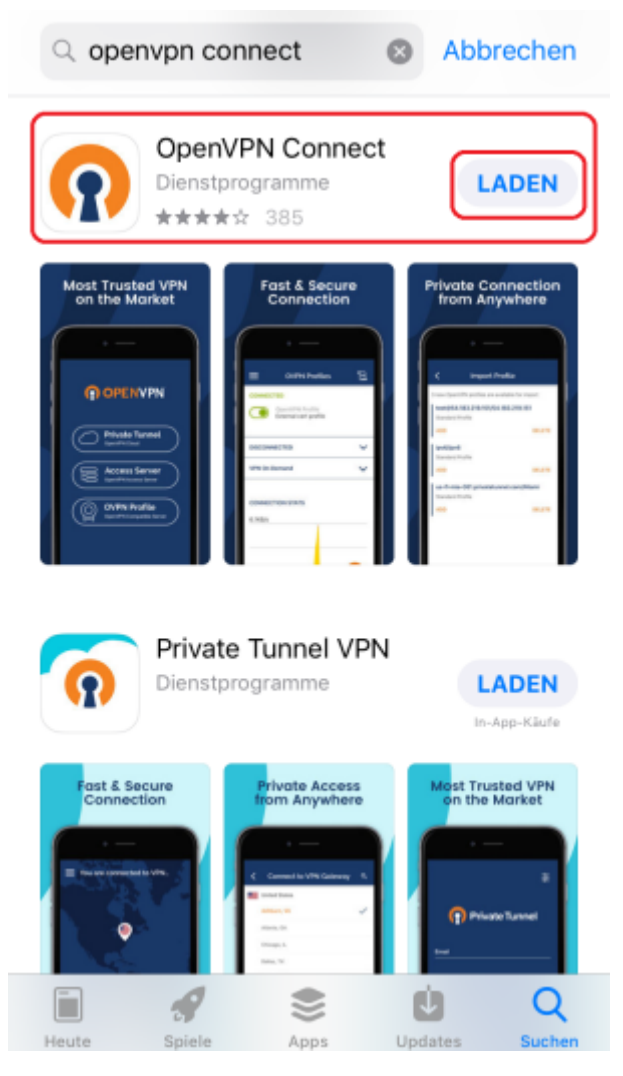

• Melden Sie sich ggf. mit Ihrer Apple-ID am App Store an.

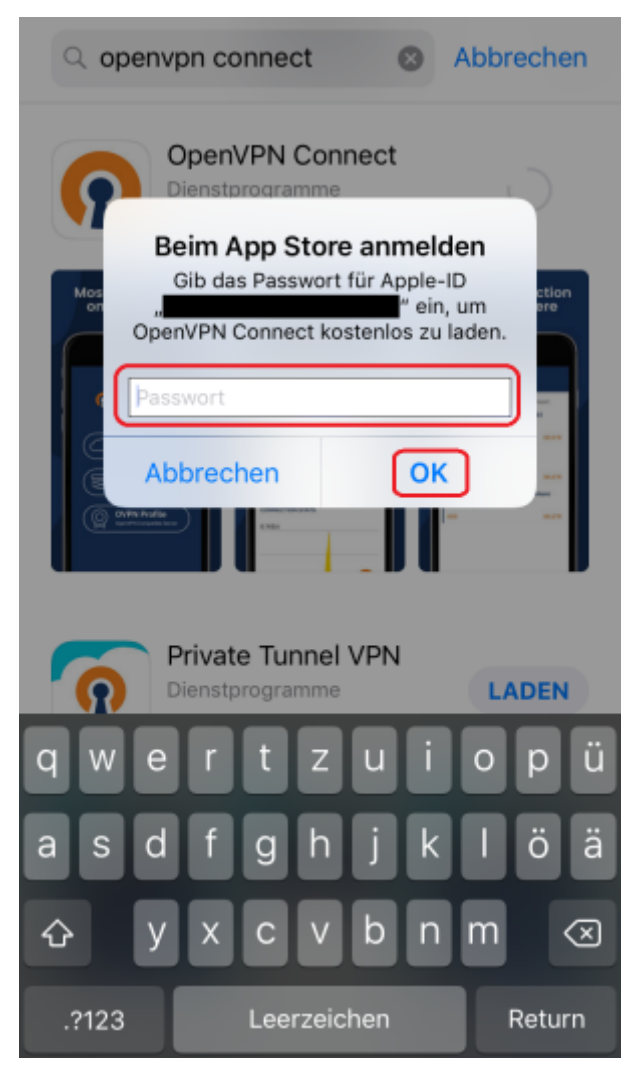

• Sie können den App Store nach Abschluss der Installation der App *OpenVPN Connect* schließen. Setzen Sie die Konfiguration des VPN-Clients dann unter 3 Einrichtung des Clients fort.

## 3. Einrichtung des Clients

• Laden Sie sich eine OpenVPN-Konfigurationsdatei herunter, indem Sie den Download-Link auf Ihrem iOS-Gerät (iPhone/iPad) mit dem Web-Browser anklicken. Der Web-Browser bietet Ihnen dann an, die Konfigurationsdatei im OpenVPN-Client zu öffnen und sie zu importieren. Wählen Sie hierzu *In "OpenVPN" öffnen* aus.

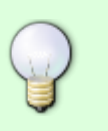

- 1. VPN für Mitarbeiter/in
- 2. VPN für Student/in

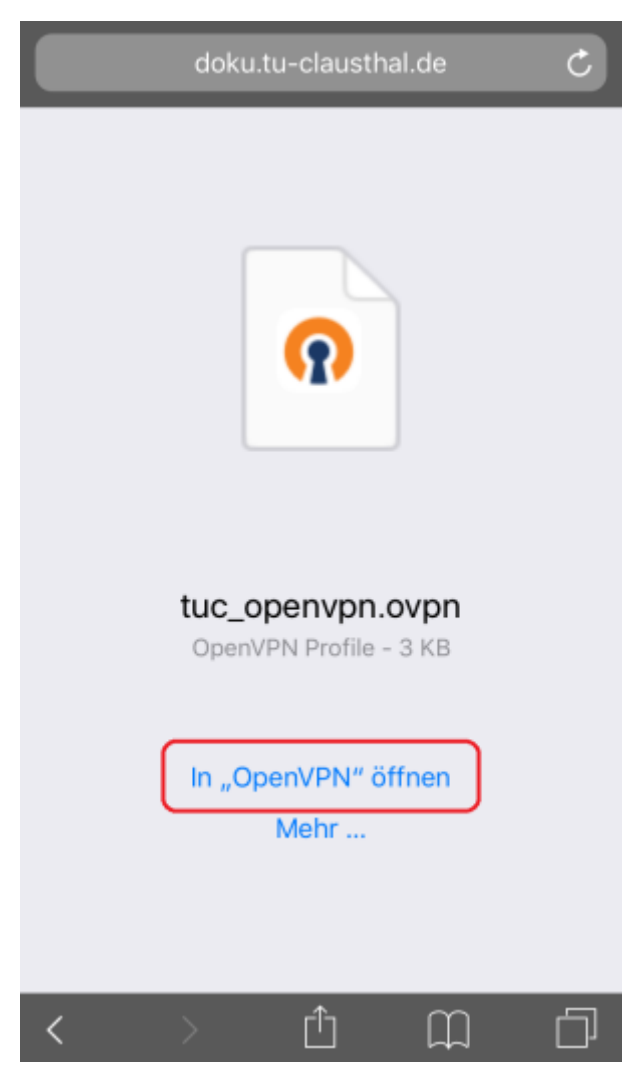

• Lesen und akzeptieren Sie die Nutzungsbedingungen indem Sie auf AGREE drücken.

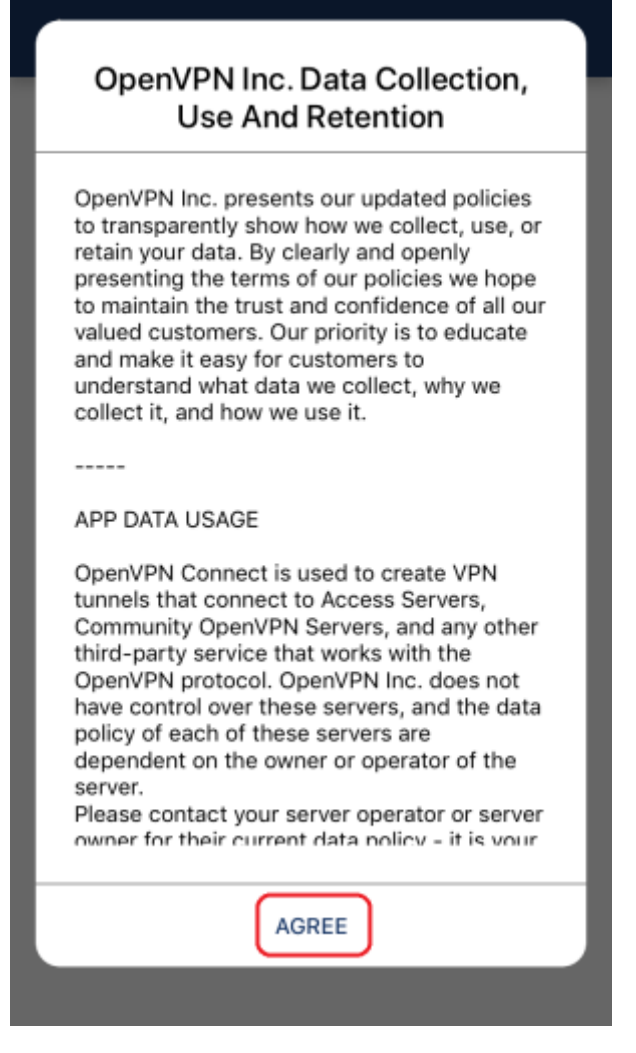

• Wählen Sie ADD aus, um die Konfigurationsdatei zu importieren.

| Import Profile                                  |        |  |
|-------------------------------------------------|--------|--|
| 1 new OpenVPN profiles are available for import |        |  |
| portal-admin.rz.tu-clausthal.de/<br>tuc_openvpn |        |  |
| Standard Profile                                | DELETE |  |
|                                                 |        |  |
|                                                 |        |  |
|                                                 |        |  |
|                                                 |        |  |
|                                                 |        |  |
|                                                 |        |  |
|                                                 |        |  |
|                                                 |        |  |
|                                                 |        |  |

• Geben Sie dem OpenVPN-Profil einen Namen (z.B. *TUC VPN*), geben Sie unter *Username* Ihren TUC-User ein und drücken Sie auf *ADD*.

| Imported Profile                                                | ADD |
|-----------------------------------------------------------------|-----|
| Profile successfully imported     Profile Name     TUC VPN      |     |
| Username<br><tuc-user></tuc-user>                               |     |
| <ul> <li>Save password</li> <li>Connect after import</li> </ul> |     |
|                                                                 |     |
|                                                                 |     |

• Wählen Sie Allow aus, um das Profil für die VPN-Verbindung einzurichten.

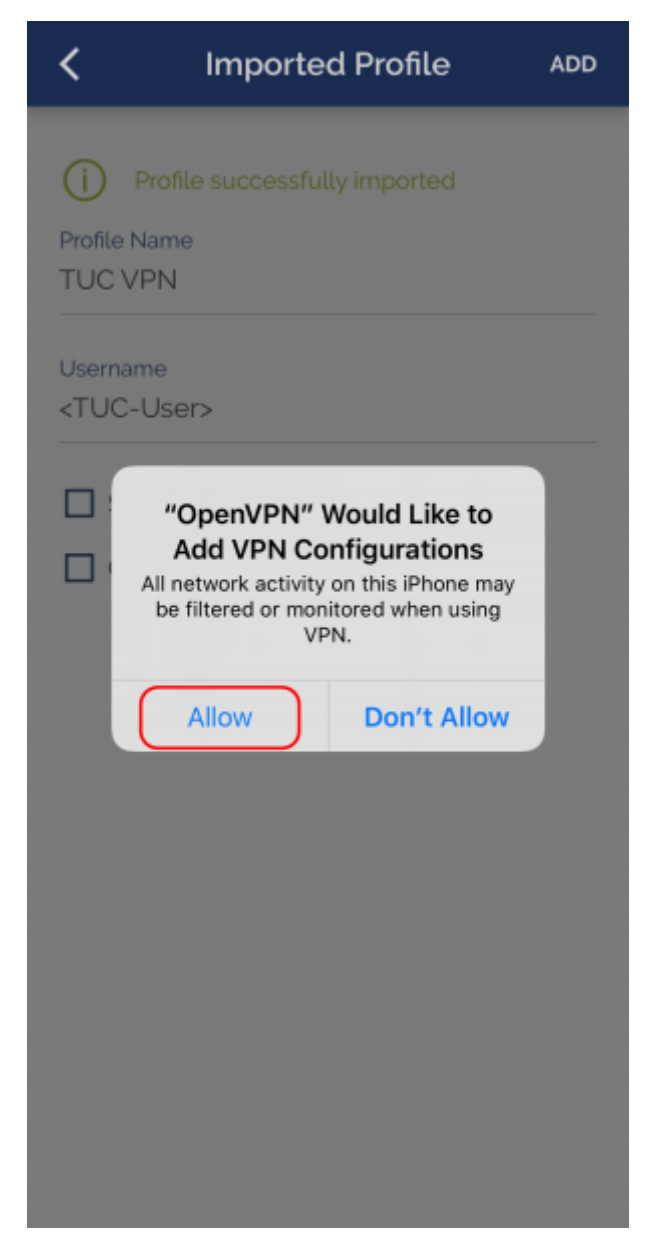

• Das OpenVPN-Profil ist jetzt unter dem von Ihnen gewählten Namen auswählbar. Sie können nun den Schiebeschalter dazu verwenden, um eine VPN-Verbindung aufzubauen (siehe auch 4 Verbindung zum VPN).

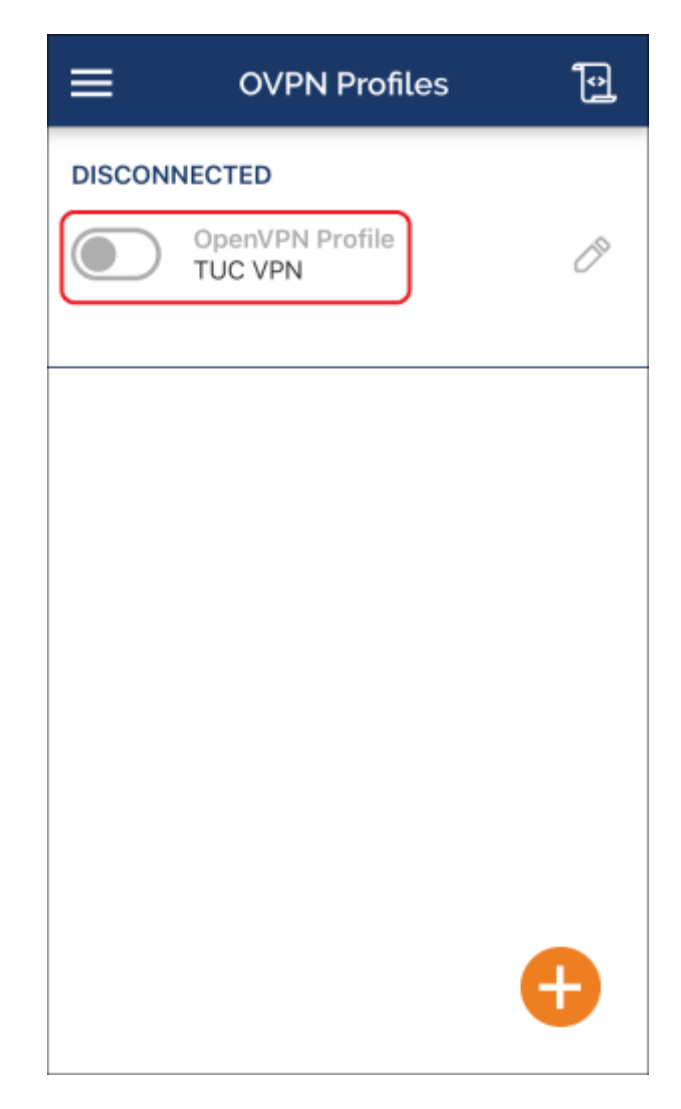

## 4. Verbindung zum VPN

• Betätigen Sie den Schiebeschalter beim OpenVPN-Profil mit der Bezeichnung *TUC VPN*, geben Sie Ihr TUC-Passwort ein und bestätigen Sie mit *OK*.

| ≡       | OVPN F                 | Profiles    | ļ |
|---------|------------------------|-------------|---|
| DISCONI | NECTED                 |             |   |
|         | OpenVPN Pro<br>TUC VPN | ofile       | Ø |
|         | Enter pa               | assword     |   |
| p       | Profile: 1<br>assword  | FUC VPN     |   |
| Ć       | ••••••                 | <b>5</b> /2 |   |
|         |                        |             |   |
|         | Cancel                 | ок          |   |
|         |                        |             |   |
|         |                        |             |   |
|         |                        |             |   |
|         |                        |             | Ð |

• Bestätigen Sie die Fragen, ob eine VPN-Verbindung hergestellt werden darf, mit YES.

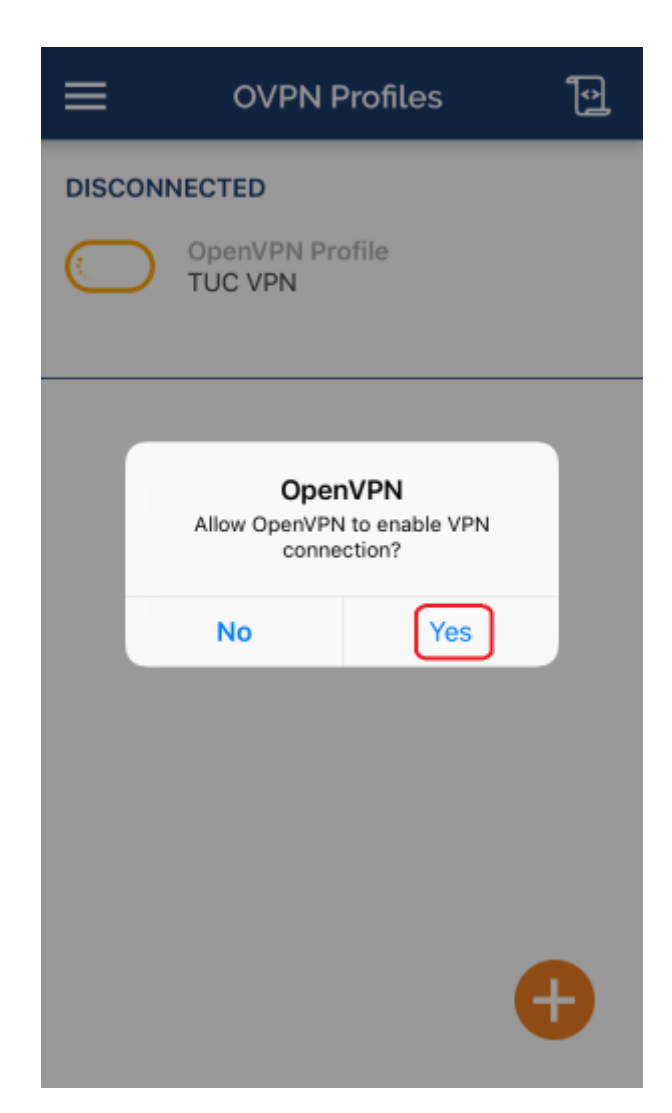

• Wenn der Schiebeschalter nun grün gefärbt ist und dort *CONNECTED* zu lesen ist, haben Sie erfolgreich eine VPN-Verbindung aufgebaut. Unter *CONNECTION STATS* sollte nun auch Aktivität zu sehen sein.

| ≡                    | OVPN Profiles               | Ð                      |
|----------------------|-----------------------------|------------------------|
| CONNECT              | ED                          |                        |
|                      | OpenVPN Profile<br>TUC VPN  |                        |
|                      |                             |                        |
| CONNECT              | ION STATS                   |                        |
| 2.9KB/s              |                             |                        |
|                      |                             |                        |
|                      |                             |                        |
| 0B/s                 |                             |                        |
| BYTES IN<br>4 B/S    |                             | TES OUT<br>8 <b>/S</b> |
| DURATION<br>00:00:29 | PACKET RECEIVE<br>2 sec ago |                        |
| YOU                  |                             |                        |

 Um die VPN-Verbindung wieder zu beenden betätigen Sie wieder den Schiebeschalter und bestätigen Sie die Frage, ob die VPN-Verbindung beendet werden soll, ggf. mit OK. Für die Zukunft können Sie diese Rückfrage ggf. deaktivieren, indem Sie bei Don't show again ein Häkchen setzen.

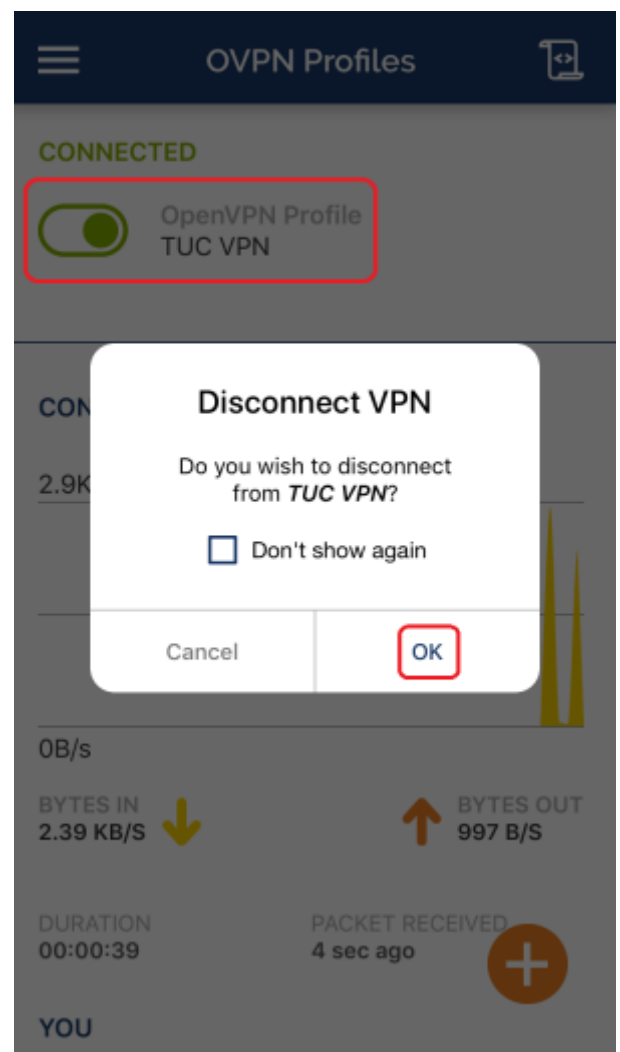

[studierende], [mitarbeitende]

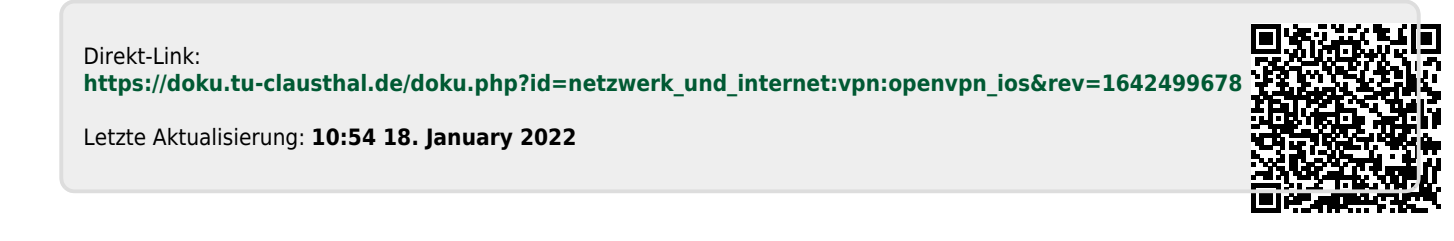